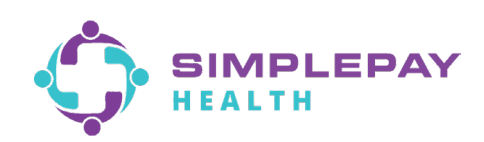

### How to Find a Doctor and Compare Costs

### Log into your member portal on the mobile app or desktop.

| pulse                             |
|-----------------------------------|
| EMAIL OR USERNAME                 |
| PASSWORD Ø                        |
|                                   |
| SIGN IN                           |
| Create Account   Forgot Password? |
| Forgot Username?                  |
|                                   |
|                                   |
|                                   |
|                                   |

2

Select **'Benefits'** and then click 'View all' at the top right of your screen.

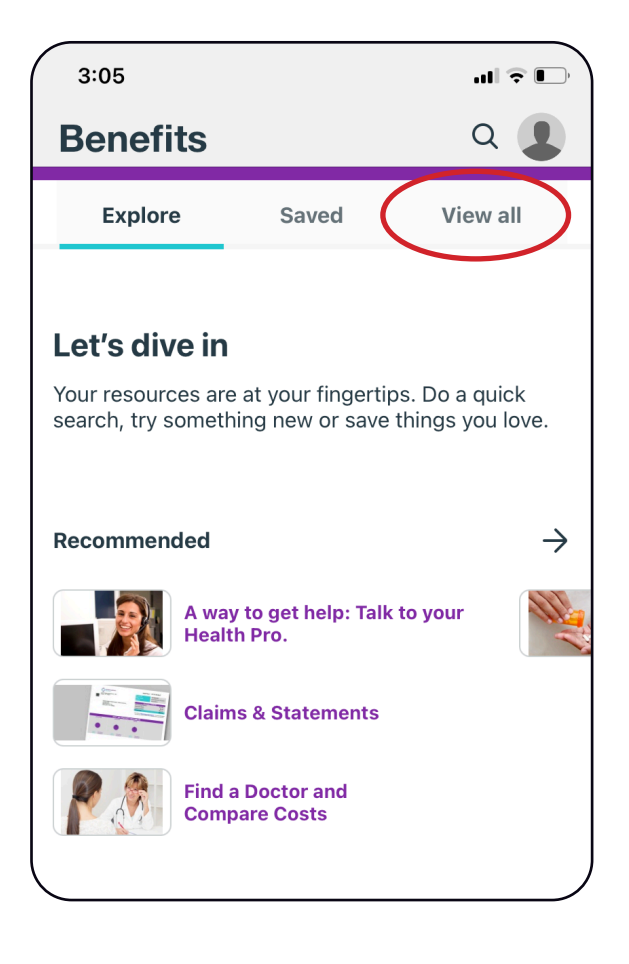

### **3** Scroll down and select 'Find a Doctor and **Compare Costs.'**

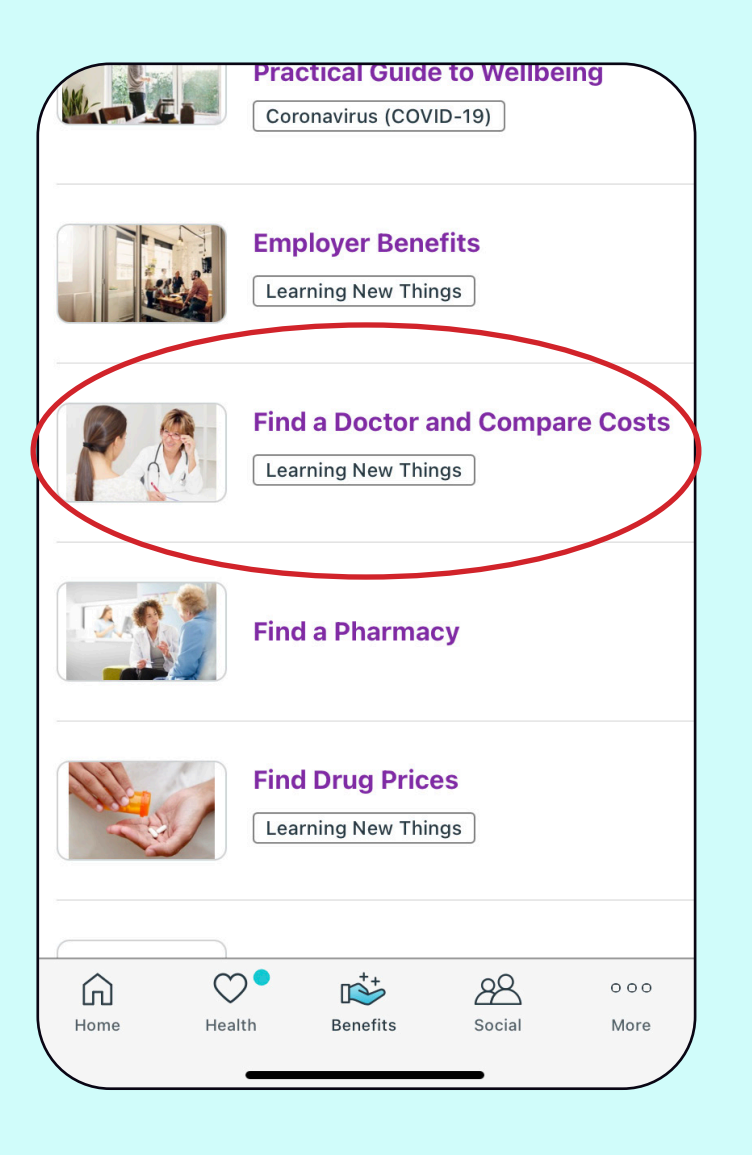

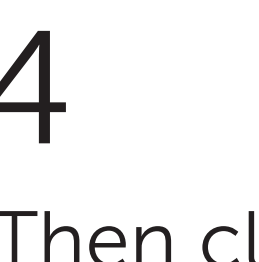

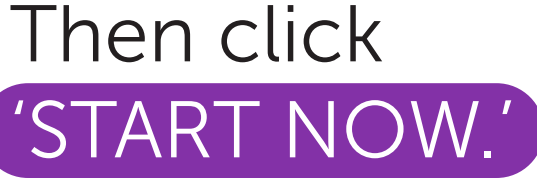

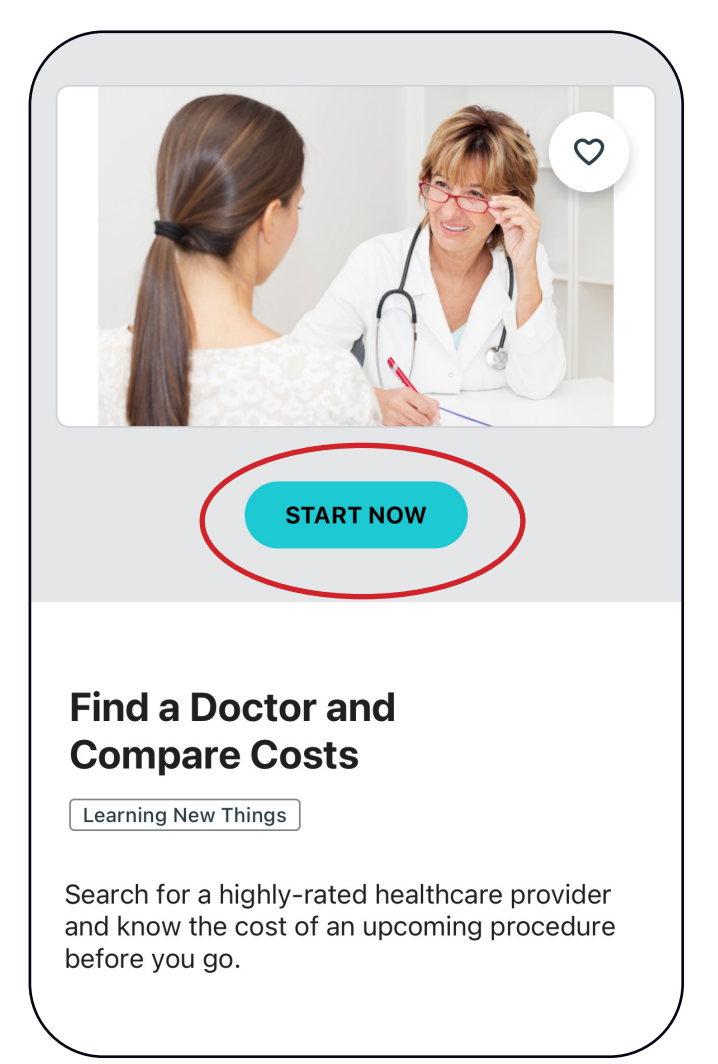

## 5

### Enter your city and the distance you are willing to travel. Then click 'Search'.

| Find a Doctor and Compare Costs                                           | Close |
|---------------------------------------------------------------------------|-------|
|                                                                           | :     |
|                                                                           |       |
| Where would you like to searc                                             | h?    |
| Set Your Location:                                                        |       |
| Please Enter the State / City / Zip Code<br>Milwaukee, WI, USA            |       |
| Set Your Range:                                                           |       |
| 0 Miles 50 M                                                              | viles |
| Q Search                                                                  |       |
| NEED HELP OR CAN'T FIND YOUR PROVIDER? PLEASE<br>CONTACT THE HEALTH VALET | 0     |

### 6 Enter the type of doctor, name of doctor, or facility you wish to visit. Then click 'Search'.

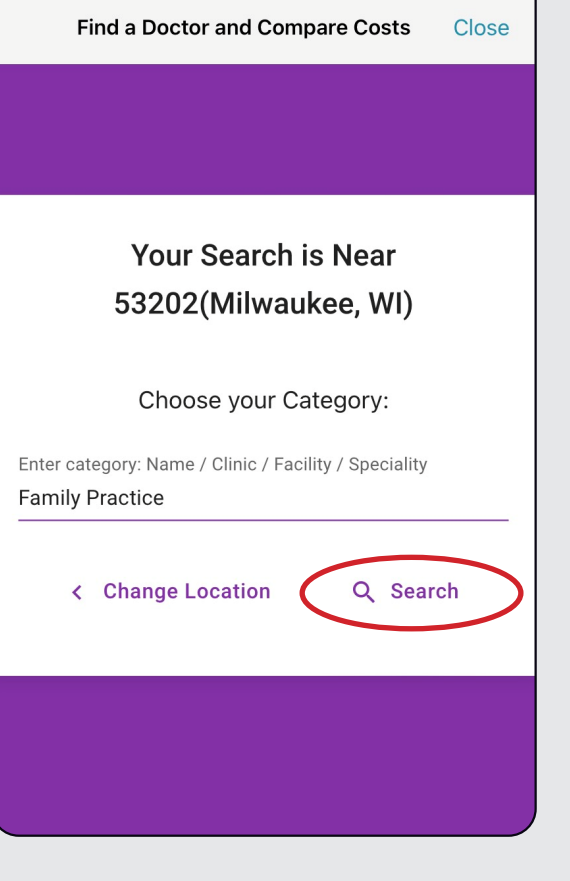

# You will then see a list of doctors that fit your search criteria.

# 8

Then, **click 'MAP'** to view other providers or facilities. If you are using a desktop, the map will automatically show.

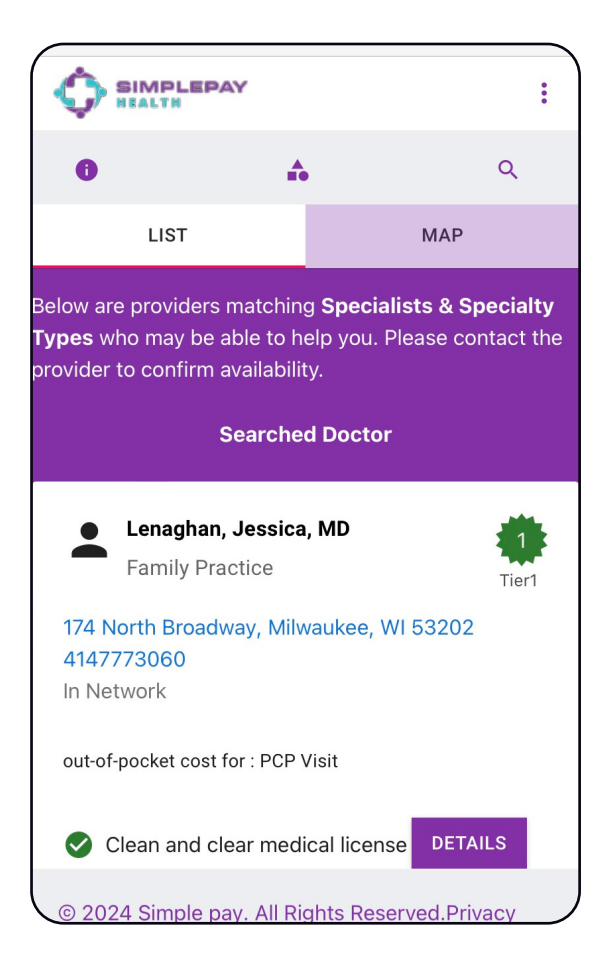

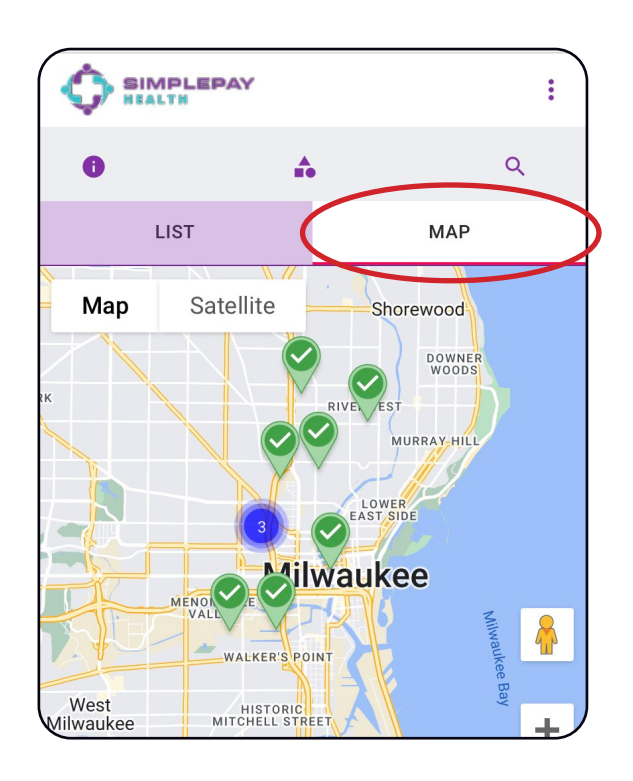

The blue circles indicate there are multiple providers in that area. 9

Click on the the circle to view the providers in this area. Then, click on each provider or facility for more details.

# 10

#### Click on a doctor

from list or map view to see the cost of the visit and additional details on the doctor.

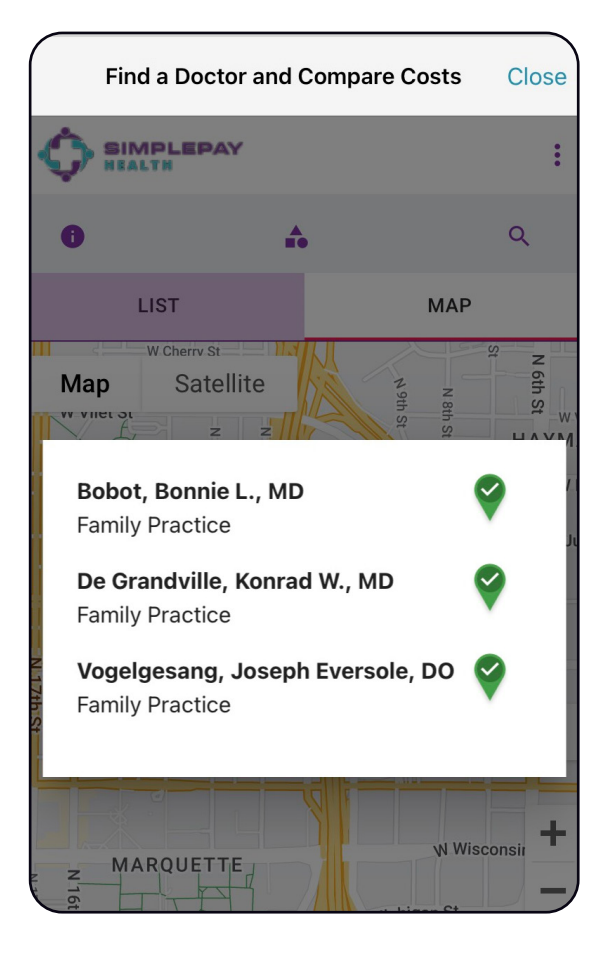

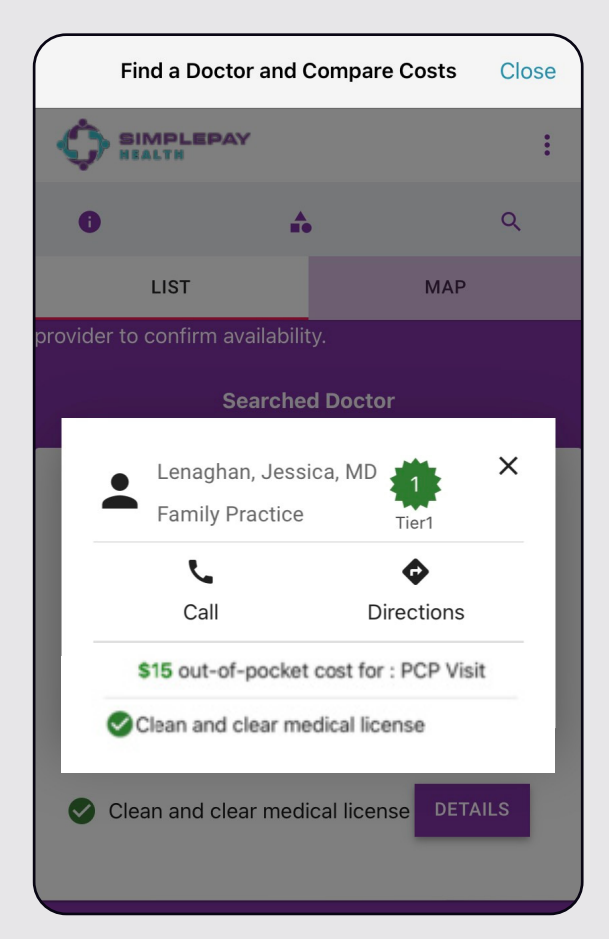

## 11

If you cannot find your doctor or need additional assistance contact your Health Valet.

- 800-606-3564
- healthvalet@simplepayhealth.com
- 8:00am-8:00pm central Monday-Friday

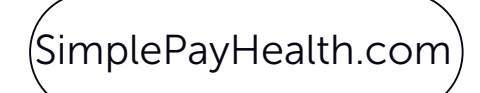

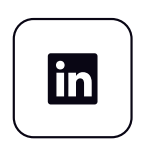

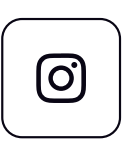

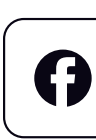

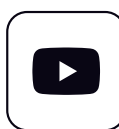